## **Producing stock take sheets**

## Choose Menu Reports > Current Stock

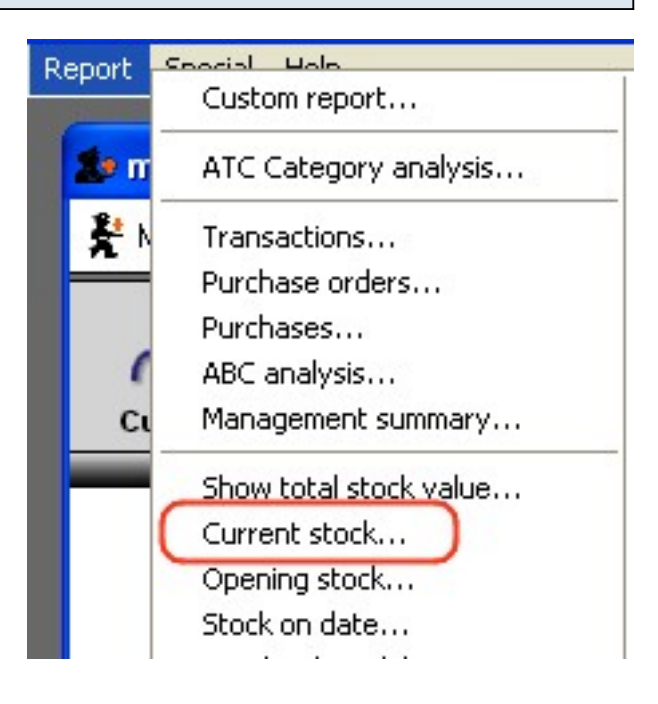

## If you want all items:

Change the sort order (bottom left) to "shelf location" Click OK. Print or Export to Excel as you wish

| Type of report. Initia | <b>V</b>                                                                           |  |
|------------------------|------------------------------------------------------------------------------------|--|
| report on items whos   | se                                                                                 |  |
| Item code              | equals 💟                                                                           |  |
| and                    | Category is Don't care                                                             |  |
| all departments 🛛 🗸    | <ul> <li>Each batch shown separately</li> <li>Total stock for each item</li> </ul> |  |

## If you want a report for a single location:

choose "Shelf location" from the drop-down list choose "starts with" from the nex drop-down list enter the start of the shelf location (in this case the user has entered "A" Click OK. Print or Export to Excel as you wish

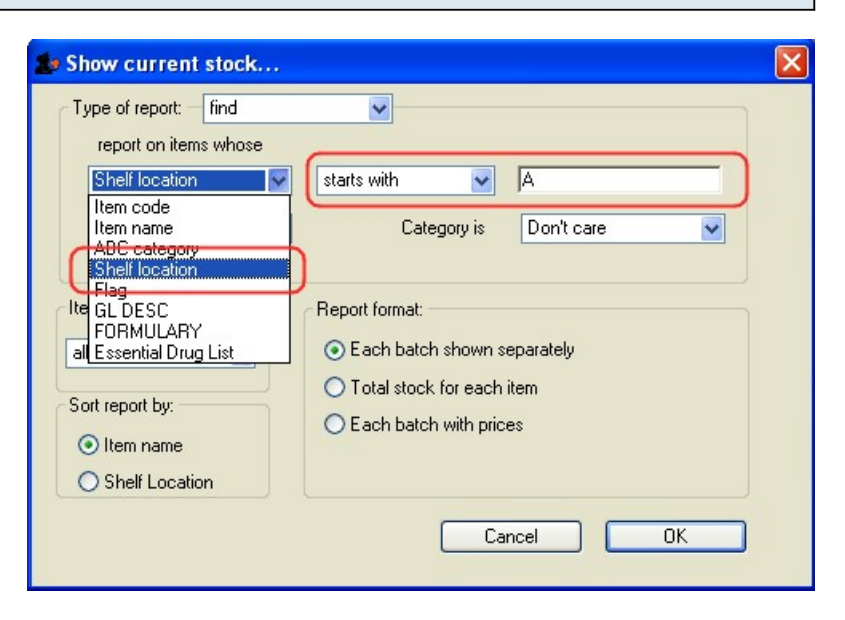